# WIKI-BUSSOLE PER DOCENTI

Idee utili per gli insegnanti delle scuole di ogni ordine e grado alle prese con la didattica online

# WIKI-BUSSOLA #5 Bis

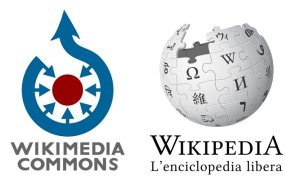

Attività su Wikimedia Commons e Wikipedia: illustra una voce dell'enciclopedia libera con uno scatto

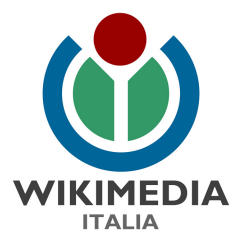

#### Attività 1: Illustra una voce dell'enciclopedia libera

(Tempo: 15 minuti, Difficoltà: 2)

Le immagini presenti su Wikimedia Commons possono essere usate direttamente da tutti gli altri progetti che si trovano sui <u>server</u> Wikimedia, inclusi <u>Wikipedia</u>, <u>Wikibooks</u>, <u>Wikinews</u>, <u>Wikispecies</u>, come se fossero caricati localmente su ogni singolo progetto. Aggiungere foto a una voce su Wikipedia è semplice!

- <u>Loggati</u> o registrati in Wikipedia; se sei già registrato su Wikimedia Commons o in altri progetti Wikimedia usa le stesse credenziali, sono sempre valide!
- Cerca una voce senza immagini, usando il campo di ricerca in alto a destra; ad esempio puoi andare a controllare se la voce relativa al tuo comune di residenza è adeguatamente illustrata, oppure una voce relativa a un argomento di tuo interesse, ad esempio su un personaggio storico interessante, su una città estera, sul tuo piatto preferito, su una pianta o un animale.
- Una volta che hai trovato la voce, apri un'altra scheda sul tuo browser e vai su <u>Wikimedia Commons</u>. Cerca la foto che ti serve nel campo di ricerca in alto. Fai un po' di prove per trovare la foto giusta e ricordati che Wikimedia Commons è prevalentemente in inglese!
- Se non trovi la foto che cerchi, puoi caricarne una tu! Vai all'Attività 2.
- Una volta trovata o caricata l'immagine, devi copiare il "titolo" della pagina su Wikimedia Commons, che sarà "File:nome della foto.estensione" ad esempio <u>File:Panettone.jpg</u>
- Poi vai sulla voce di Wikipedia e clicca "modifica wikitesto" in alto a destra
- Posizionati nel punto dove vorresti comparisse l'immagine; se vuoi che sia all'inizio della voce puoi semplicemente posizionarti sulla prima riga.
- Incolla nel punto che hai scelto il nome della foto fra doppie parentesi quadre, in questo modo: [[**nome foto** | miniatura | didascalia]].

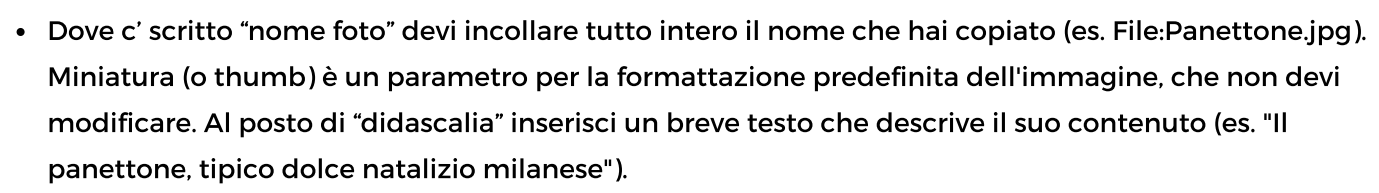

- Clicca "Visualizza anteprima" per vedere come appare la pagina con la foto che hai inserito. Se dovessero esserci problemi trovi una guida completa alla pagina <u>Aiuto:Markup immagini</u>
- Scrivi che cosa hai fatto nel campo "oggetto", ad esempio "ho aggiunto una foto da Commons"
- Clicca su Pubblica!

FATTO! Hai illustrato una voce di Wikipedia! La comunità di Wikimedia Commons e di Wikipedia ti ringrazia!

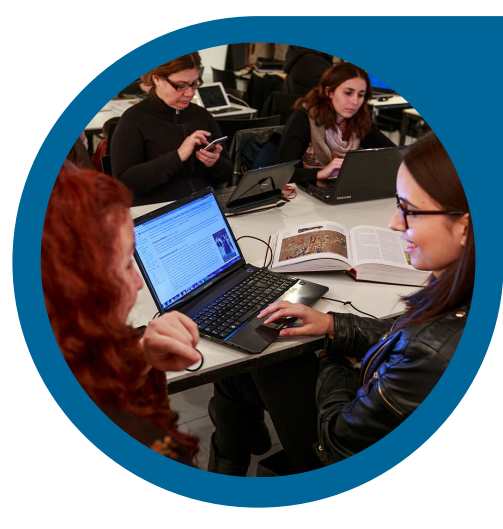

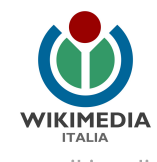

### Per approfondire

Guarda il nostro video tutorial: https://commons.wikimedia.org/wiki/File:Wikimedia Italia - WikiGuida 2 - Commons.ogv

Dai un'occhiata a queste pagine di Aiuto su Wikimedia Commons: <u>https://commons.wikimedia.org/wiki/Commons:Benvenuto</u> <u>https://commons.wikimedia.org/wiki/Commons:Project\_scope/it</u>

Scopri il concorso fotografico Wiki Loves Monuments, che si svolge ogni anno a settembre: <u>https://wikilovesmonuments.wikimedia.it/</u>

Schoolkit di riferimento: <u>Come sviluppare la gestione digitale del cultural heritage con i progetti Wikimedia</u>

## Hai domande? Contattaci!

Wikimedia Italia Associazione per la diffusione della conoscenza libera Tel. (+39) 02 97677170 Mail. segreteria@wikimedia.it www.wikimedia.it

I contenuti delle wiki-bussole sono rilasciati con licenza libera Creative Commons Attribuzione - Condividi allo stesso Modo 4.0

**Crediti immagini:** Pag.2: Foto di Barcex, CC BY-SA 3.0 via Wikimedia Commons

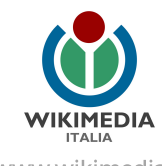

www.wikimedia.it wiki-bussola #5bis, licenza <u>CC BY-SA 4.0</u>